1. Aceda ao nosso site em <u>www.centroeducatis.net</u>

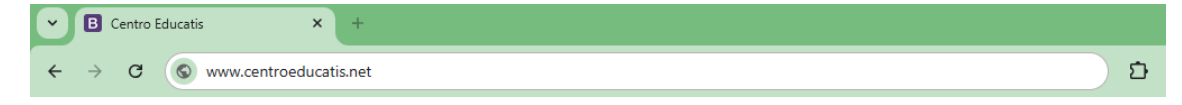

2. No canto superior esquerdo da página inicial do nosso site, clique em "Moodle".

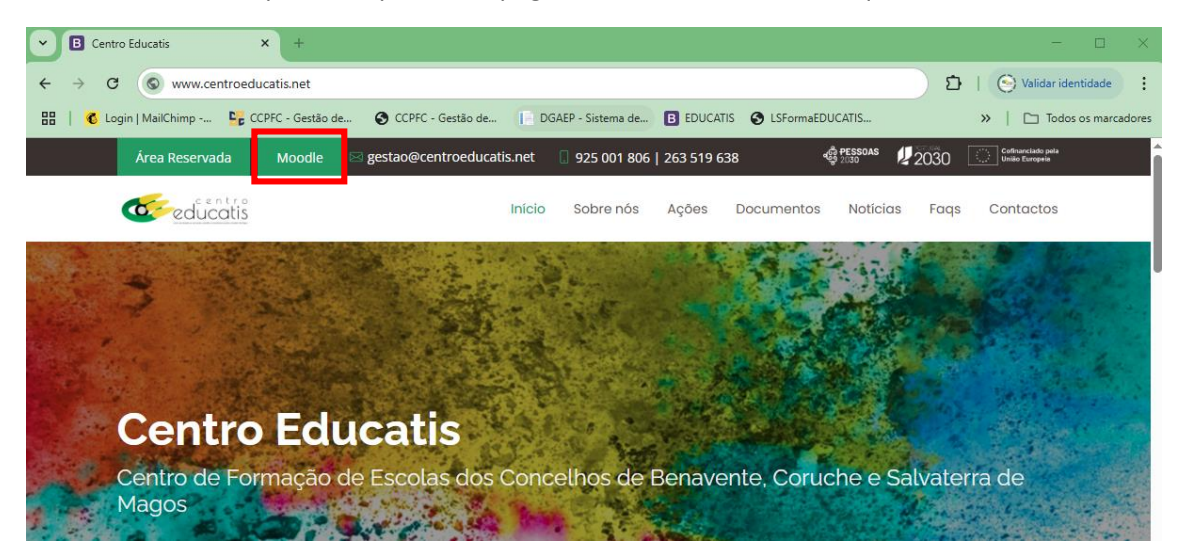

3. No canto superior direito da página inicial do Moodle, clique em "Entrar".

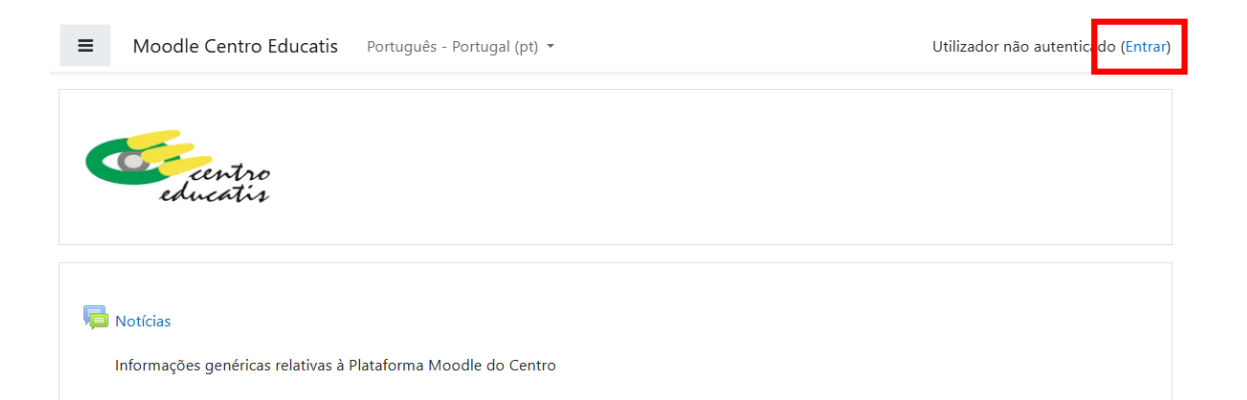

4. O nome de utilizador (1) de acesso à plataforma Moodle será o seu endereço de email. Caso nunca tenha acedido à nossa plataforma Moodle, a palavra passe (2) será, por defeito, 123456789, cuja alteração lhe será solicitada na primeira utilização. Se já tiver acedido, mas não se lembra da sua palavra passe, poderá pedir a recuperação de senha, a partir da página de acesso (3).

|                              | centro<br>educatis                                                    |
|------------------------------|-----------------------------------------------------------------------|
| (1) Nome de utilizador       | Esqueceu-se do seu nome de<br>utilizador ou da senha? <b>(3)</b>      |
| (2) Senha                    | Tem de ativar o suporte para cookies                                  |
| 🗆 Lembrar nome de utilizador | no seu navegador 💡<br>Algumas disciplinas podem aceitar<br>visitantes |
| Entrar                       |                                                                       |
|                              | Entrar como visitante                                                 |

5. Após acesso, na barra esquerda da página, poderá navegar nas disciplinas em que está inscrito.

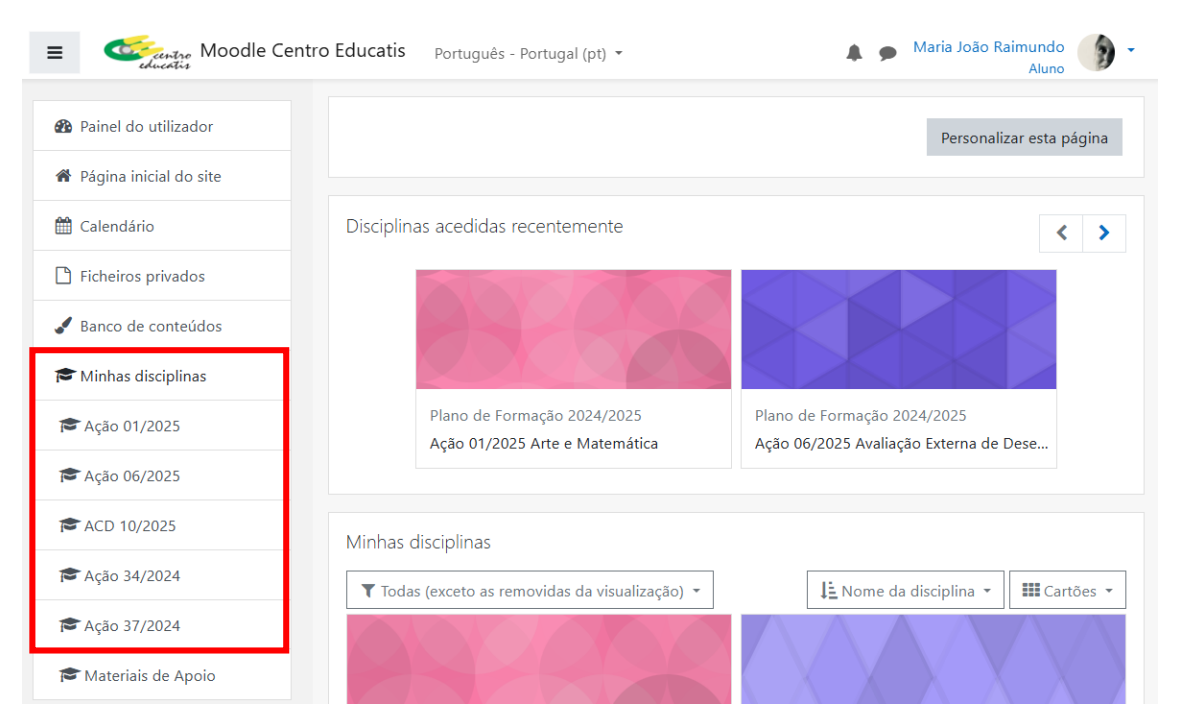

6. Navegando em cada uma das disciplinas, terá acesso aos materiais disponibilizados pelos formadores, link para sessões de videoconferência, marcação de assiduidade, etc.

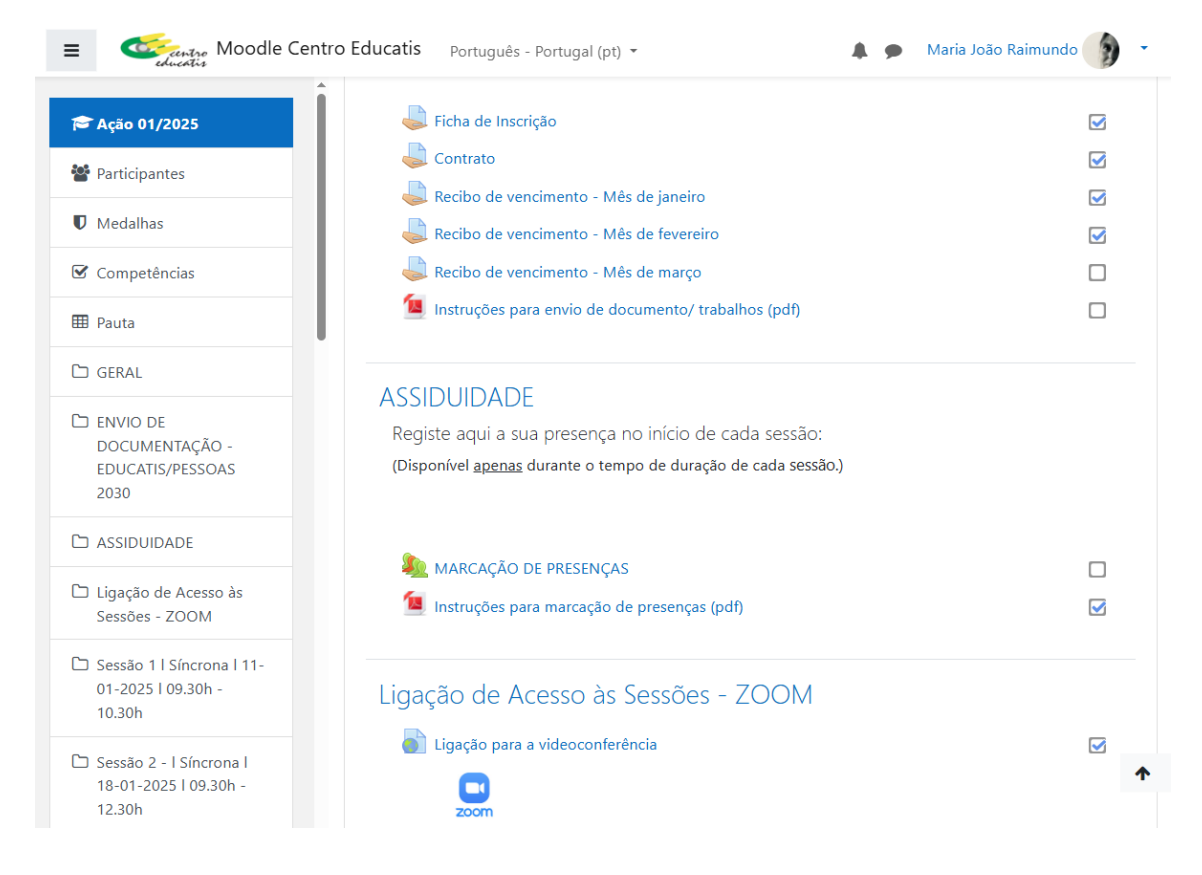